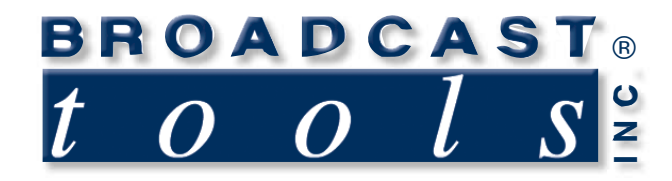

0

1

# **Installation and Operation Manual**

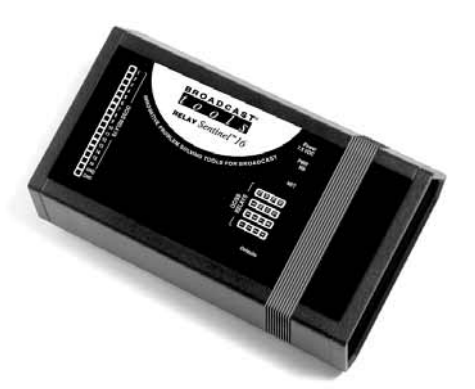

## Relay Sentinel® 16 *Web enabled sixteen open collector-solid state relay module.*

No part of this document may be reproduced or distributed without permission.

NOTE: We recommend the use of Firefox or Safari for Windows as your browser.

Manual update: 10/31/2010

If you need a firmware upgrade, contact Broadcast Tools®

Due to the dynamic nature of product design, the information contained in this document is subject to change without notice. Broadcast Tools, Inc., assumes no responsibility for errors and/or omissions contained in this document. Revisions of this information or new editions may be issued to incorporate such changes.

Broadcast Tools<sup>®</sup> is a registered trademark of Broadcast Tools, Inc. tiny TOOLS<sup>™</sup> is a trademark of Broadcast Tools, Inc. All Sentinel<sup>®</sup> labeled products are registered trademarks of Broadcast Tools, Inc. Copyright <sup>®</sup> 1989 - 2010 by Broadcast Tools, Inc. All rights reserved. No part of this document may be reproduced or distributed without permission.

Visit www.broadcasttools.com for important product update information.

## **Table of Contents**

| Section Title                      | Page #   |
|------------------------------------|----------|
| Introduction                       | 3        |
| Safety Information                 | 3        |
| Who to Contact for Help            | 3        |
| Product Overview                   | 4        |
| Inspection                         | 4        |
| 1                                  |          |
| Installation                       | 5        |
| Surge Protection                   | 5        |
| UPS Standby Power System           | 5        |
| "NET" Network connector            | 5        |
| POWER connector                    | 5        |
| OC/SS relay connection             | 5        |
| OC/SS Relay LED's                  | 5        |
| Power-Heartbeat LED                | 5        |
|                                    |          |
| Web Setup/Operation                | 6        |
| Ethernet "Quick Start" Guide       | 6        |
| Opening the LOGIN Web Page         | 8        |
| "Login" Web Page                   | 9        |
| "Monitor/Control" Web Page         | 10       |
| "User Setup" Web Page              | 11       |
| "Relay Setup" Web Page             | 12       |
| "Email/Network Setup" Web Page     | 13       |
| Restoring Network Factory Defaults | 13       |
| "Show Log" Web Page                | 18       |
| "About" Web Page                   | 19       |
|                                    |          |
| Specifications                     | 20       |
| Warranty                           |          |
| Declaration of Conformity          | 22       |
| Fractional Schematic               | Appendix |
| Functional drawing                 | Appendix |
| PCB, jumper drawing                | Appendix |

#### WEBSITE:

Visit our web site for product updates and additional information.

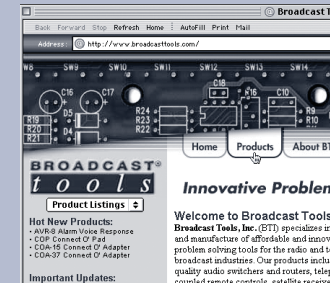

es Founded in 1987 and 1 Washington, our proc

Founded in 1987 and located in Sedro Washington, our products have a stro for durability and reliability and can b top distributors across the United Sta worldwide

lews & Reviews:

#### INTRODUCTION

Thank you for your purchase of a Broadcast Tools® Relay Sentinel® 16 Web enabled sixteen high-voltage, high-current Darlington transistor arrays (referred to as solid state relays through-out this manual) module. We're confident that this product will give you many years of dependable service. This manual is intended to give you all the information needed to install and operate the Broadcast Tools® Relay Sentinel® 16.

#### SAFETY INFORMATION

Only qualified technical personnel should install the Relay Sentinel® 16. Any attempt to install this device by a person who is not technically qualified could result in a hazardous condition to the installer or other personnel or damage to the Relay Sentinel® 16 or other equipment. Please ensure that proper safety precautions have been taken before installing this device. If you are unfamiliar with this type of equipment, please contact a properly qualified engineer to handle the installation and setup of the Relay Sentinel® 16.

Broadcast Tools, Inc., is unable to support NON-Broadcast Tools software, hardware or NON-Broadcast Tools computer/hardware/software problems. If you experience these problems, please research your hardware/software instruction manuals or contact the manufacturers technical support department.

#### WHO TO CONTACT FOR HELP

If you have any questions regarding your product or you need assistance, please contact your distributor from whom you purchased this equipment.

If you would like more information about Broadcast Tools® products, you may reach us at:

#### Broadcast Tools, Inc.

131 State Street Sedro-Woolley, WA 98284-1540 USA Voice: 360.854.9559 Fax: 866.783.1742

Internet Home Page: www.broadcasttools.com E-mail: support@broadcasttools.com

THANK YOU FOR CHOOSING **BROADCAST TOOLS® BRAND PRODUCTS!** 

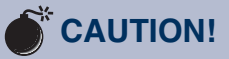

**Broadcast** Tools® Products, as with any electronic device, can fail without warning. Do not use this product in applications where a life threatening condition could result due to failure.

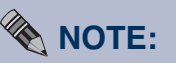

This manual should be read thoroughly before installation and operation.

#### WEBSITE:

Visit our web site for product updates and additional information.

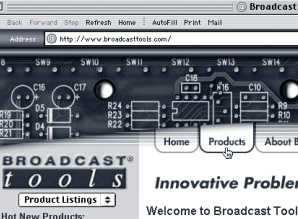

INTRODUCTION

e-mail: support@broadcasttools.com voice: 360.854.9559 fax: 866.783.1742

#### **Product Overview**

The Relay Sentinel<sup>®</sup> 16 is the fastest, easiest, least expensive, and most reliable way to remotely control and/or monitor equipment over any IP network including private networks, IP-based industrial control networks, and the Internet. The Relay Sentinel<sup>®</sup> 16 is equipped with sixteen high-voltage, high-current Darlington transistor arrays (solid state relays) that can individually switch up to 500ma at 50 volts DC. Each solid state relay can be turned on, off, pulsed or timed latched using the built in web pages. Users can operate the product using a web browser or web-enabled mobile device, while email notification may be configured to alert up to eight recipients when alarms are detected. The user may also enable a sound effect to play when an alarm is generated. Logging of system status, along with the site ID may be emailed in time spans from once an hour to once a day. We have also provided SNMP capabilities to allow multiple units to be monitored with any SMNP manager software package. SMTP username and passwords are also supported. The Relay Sentinel<sup>®</sup> 16 may be paired with the Status Sentinel<sup>®</sup> 16 to form a "16 channel Relay Extension Cord".

#### **Features & Benefits**

- Front panel led indicators are provided to monitor each output.
- Logging of all relay status, along with the site ID may be emailed in time spans from once an hour to once a day.
- Each relay may be configured to operate (sync) at any minute and second throughout the hour.
- 16 channel high-voltage, high-current Darlington transistor array. The output devices consist of 16 npn Darlington pairs that feature high-voltage outputs with common-cathode clamp diodes for switching inductive loads (may be disabled). The collector-current rating of each Darlington pair is 500mA at 50 volts DC.
- Plug-in euro-block screw terminals for all SS relay outputs.
- Rear panel RJ-45, 10/100base-T LAN/Ethernet interface.
- Fully RFI proofed.
- Surge protected power supply. Domestic supply provided.
- Four units may be mounted on one RA-1 1-RU shelf.

#### **Applications**

- Web-enabled back-up transmitter ON/OFF control system.
- Solid state relay end of a 16 channel web-enabled relay extension cord.
- Relay control and status monitoring via a web browser and/or user defined PC application.

#### Inspection

Please examine your Relay Sentinel® 16 carefully for any damage that may have been sustained during shipping. If any damage is noted, please notify the shipper immediately and retain the packaging for inspection by the shipper. The package should contain the Relay Sentinel® 16, this manual and/or CD, 7 foot BLUE straight-through CAT 5 cable, 7 foot GRAY crossover CAT 5 cable, and the 7.5 VDC @ 1 amp wall transformer.

## Installation

#### Surge Protection

The Relay Sentinel® 16 has built-in resistance to voltage changes; we recommend that you use a power surge protector or line conditioner on the incoming AC line. Lightning strikes and/or other high voltage surges may damage your Relay Sentinel<sup>®</sup> 16 and connected equipment if it is not properly protected. For lightning protection devices, check out www.polyphaser.com and www.itwlinx.com.

#### **UPS Standby Power System**

We recommend that you connect your Relay Sentinel® 16 to a UPS system. A UPS helps minimize the risk to the Relay Sentinel® 16 and provides power during a power outage.

#### "NET" network RJ45 connector

Connect one end of the supplied CAT5 (straight or crossover) cable to the desired ETHERNET (WAN/LAN) or PC port.

#### POWER 7.5 VDC connector

This is the connector used to power the unit. Never use any type of power supply other than the specified power supply.

#### **OC/Solid state relay connections**

All Relay Sentinel<sup>®</sup> 16's, solid state relay outputs are connected through removable euro-block screw terminals. Refer to the label attached to the top of the unit for the correct OC/SS relay output and ground connections. The fractional schematic in the appendix shows the internal configuration of the outputs, along with the jumper "JPR1" used to disable the common-cathode clamp diodes associated with all sixteen NPN Darlington pairs. With the jumper installed, up to 6 volts DC may be used. With the jumper removed, the maximum of 50 volts DC may be used. Verify that the ground potential of the Relay Sentinel<sup>®</sup> 16 is at the same potential as the external equipment's ground.

**NOTE:** The collector-current rating of each Darlington pair is 500mA at 50 volts DC.

#### **OC/SS Relay LED's**

Illuminates when the appropriate solid state relay is activated.

#### **Power/HB LED**

The flashing LED Indicates valid power and that the control processor is operating.

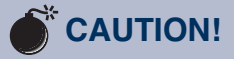

Installation of the Relay Sentinel<sup>TM</sup> in high RF environments should be performed with care. The station ground should be connected to the designated chassis ground terminal or chassis ground screw using a 20 to 24-gauge wire.

WEBSITE:

Visit our web site for product updates and additional information.

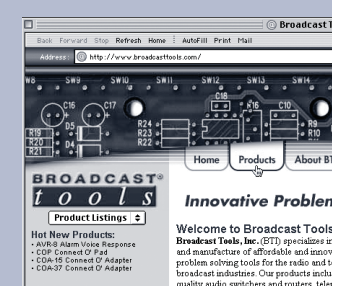

**INSTALLATION** 

#### Web Setup/Operation

**Step 1:** Open the control panel by clicking on the start menu, click on settings, then click on Control Panel. (*Note that the control panel shown is in "Classic View"*. *If control panel is in "Category View" select the "Classic View" option before proceeding.*)

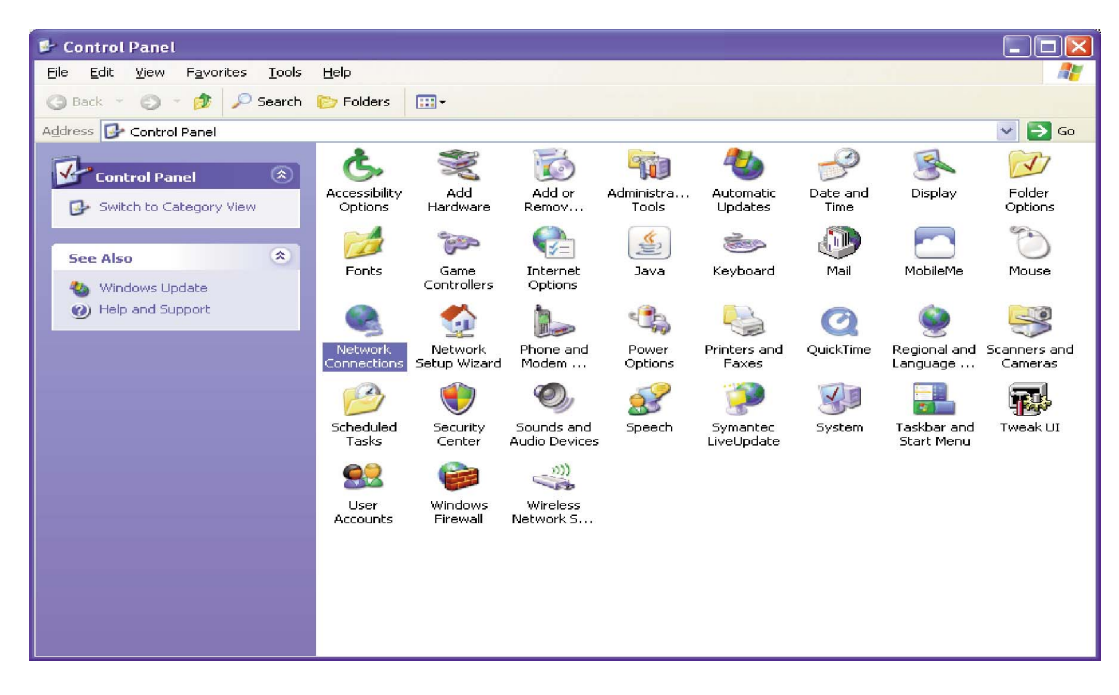

**Step 2:** Double click on the icon labeled Network Connections. The following menu will pop up.

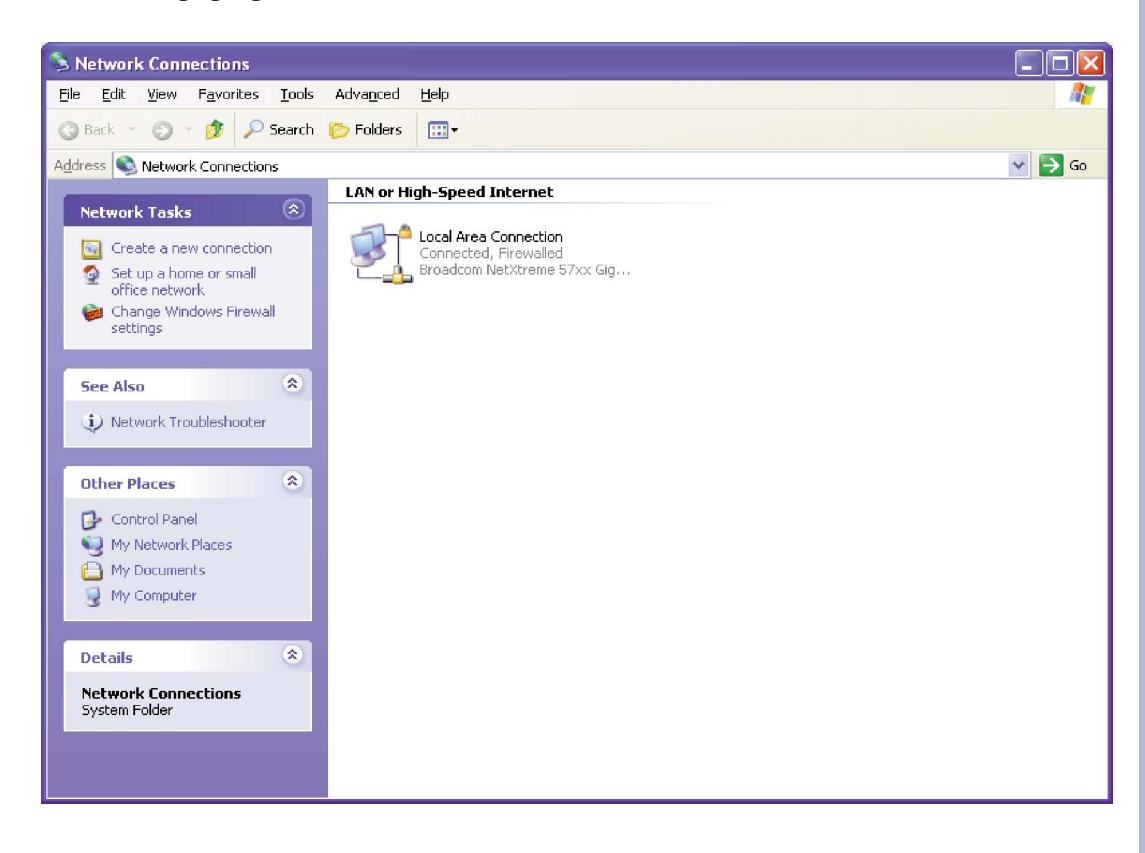

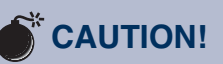

NEVER DOWNLOAD FIRMWARE UPDATES OR CHANGES TO THE XPORT WEB-SERVER UNLESS INSTRUCTED TO DO SO BY BROADCAST TOOLS®. DOING SO DELETES ALL SOFT-WARE AND VOIDS ALL WARRANTIES FROM BROADCAST TOOLS, INC.

*If you are not familiar* with Ethernet enabled *equipment, it may be* useful to contact your *IT department, network* administrator or network consultant for help. Assigning an IP address already in use by another device may cause problems with *your network!* Instructions for changing the IP address of the computer that will be used for the configuration of this product are given here. Note that these instructions are specifically for computers with the Windows XP operating system. For setup using other operating systems, refer to the appropriate OS user's manual.

SETUP

**Step 3:** Right click on the icon labeled Local Area Connection. Another menu will appear. Select the option at the bottom of the menu labeled Properties. The Local Area Connection Properties window will appear.

| 🗕 Local Area Connection Properties 🛛 🔹 💽                                                                                                    |
|----------------------------------------------------------------------------------------------------|
| General Advanced                                                                                                    |
| Connect using:                                                                                                    |
| Broadcom NetXtreme 57xx Gigabit C                                                                                                    |
| This connection uses the following items:                                                                                                    |
| <ul> <li>Client for Microsoft Networks</li> <li>File and Printer Sharing for Microsoft Networks</li> <li>File and Printer Corectly (TCP/IP)</li> </ul> |
| Install     Uninstall     Properties       Description     Transmission Control Protocol/Internet Protocol. The default                                |
| wide area network protocol that provides communication<br>across diverse interconnected networks.                                                      |
| Sho <u>w</u> icon in notification area when connected<br>Notify <u>m</u> e when this connection has limited or no connectivity                         |
| OK Cancel                                                                                                    |

**Step 4:** On the Local Area Connection Properties page, double click on Internet Protocol (TCP/IP) to display properties.

| Internet Protocol (TCP/IP) Prope                                                                                    | rties 🛛 🛛 🔀                                                              |
|----------------------------------------------------------------------------------------------------|--------------------------------------------------------------------------|
| General                                                                                                    |                                                                          |
| You can get IP settings assigned autor<br>this capability. Otherwise, you need to a<br>the appropriate IP settings. | natically if your network supports<br>ask your network administrator for |
| Obtain an IP address automaticall                                                                                   | y III                                                                    |
| • • • • • • • • • • • • • • • • • • •                                                                               |                                                                          |
| IP address:                                                                                                    | 192.168.1.60                                                             |
| S <u>u</u> bnet mask:                                                                                               | 255.255.0                                                                |
| Default gateway:                                                                                                    | · · ·                                                                    |
| O D <u>b</u> tain DNS server address autom                                                                          | natically                                                                |
| O Use the following DNS server add                                                                                  | resses:                                                                  |
| Preferred DNS server:                                                                                               |                                                                          |
| <u>A</u> lternate DNS server:                                                                                       |                                                                          |
|                                                                                                    | Advanced                                                                 |
|                                                                                                    | OK Cancel                                                                |

WEBSITE:

Visit our web site for product updates and additional information.

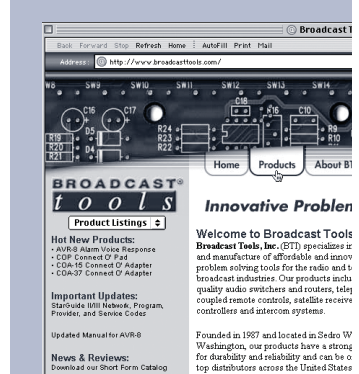

SETUP

**Step 5:** Before making any changes to the network settings, write down the current settings (or screen capture the page and print) so that they can be restored once the unit is configured. Next, select the radio button labeled "Use the following IP address" and type in the IP address 192.168.1.60. Type in the subnet mask of 255.255.255.0. Leave the default gateway field blank. Click OK to apply the new settings.

#### Opening the LOGIN Web Page

- 1. Connect the supplied GRAY colored XOVER cable between the PC's Ethernet port and the products NETWORK RJ45's jack.
- 2. Connect the supplied 7.5 VDC power supply to the product's power jack labeled Power 7.5 VDC. Verify that the green POWER LED and left "LINK" LED above the "NET" Network RJ-45 are illuminated

#### Ethernet (NETWORK) port LED indicator functions

| Lini<br>Left | < LED<br>Side |
|--------------|---------------|
| Color        | Meaning       |
| Off          | No Link       |
| Amber        | 10 Mbps       |
| Green        | 100 Mbps      |

| Activit<br>Right | ty LED<br>tSide |
|------------------|-----------------|
| Color            | Meaning         |
| Off              | No Activity     |
| Amber            | Half Duplex     |
| Green            | Full Duplex     |

3. Open the product's login page by typing the following URL into the browser: http://192.168.1.55 A username and password is required to change any parameter and are case sensitive.

| Factory | "Login | " defaults: |
|---------|--------|-------------|
|---------|--------|-------------|

username: password:

admin (lower case) 1234

4. Once you are logged in, follow this manual for setup and/or operational information.

#### "Login" Web Page

The Login screen displays the username and password entry points.

| tools | RELAY Senti    | nel® 16    | Login           |
|-------|----------------|------------|-----------------|
|       | Time/Date      | 22:28:24   | 2/6/2036        |
|       | Site ID        | SITE_ID    |                 |
|       | Enter Login In | formation: |                 |
|       | Username       |            |                 |
|       | Password       |            | □ show password |
|       | SUI            | BMIT       |                 |
|       |                |            |                 |
|       |                |            |                 |
|       |                |            |                 |
|       |                |            |                 |
|       |                |            |                 |
|       |                |            |                 |

You may view the password by checking the "Show Password" box.

After you have successfully logged in, the Monitor/Control page will be displayed. Depending on your access level, you may or may not be able to control or modify the product's configuration.

#### WEBSITE:

Visit our web site for product updates and additional information.

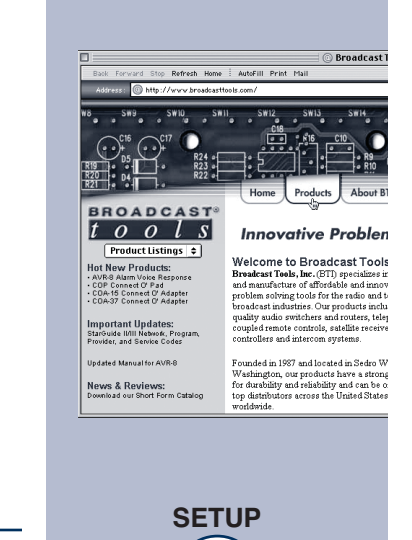

9

"Monitor/Control" Web Page

|                                               |             | <i>ci</i> 10 |    |        | MO     | nitor/Control |
|-----------------------------------------------|-------------|--------------|----|--------|--------|---------------|
| VIGATION Date: 2/6                            | i/2036 Si   | te ID:       |    | SITE_  | ID     |               |
| itor/Control Time: 21:<br>r Setup<br>ay Setup | :32:07 Q    | leued Logs:  |    | Disabl | ed     |               |
| il/Network Setup<br>w Alarms Output           | Relay Statu | s State      |    | Durat  | ion    |               |
| out Rela                                      | ay 1 🕥      | Off          | \$ | 100    | +      | Submit        |
| Rela                                          | ay 2 🕒      | Off          | \$ | 100    | *      | Submit        |
| Rela                                          | ay 3 🔘      | Off          | \$ | 100    | *      | Submit        |
| Rela                                          | ay 4 🔘      | Off          | \$ | 100    | Å.     | Submit        |
| Rela                                          | ay 5 🔘      | Off          | \$ | 100    | *      | Submit        |
| Rela                                          | ay 6        | Off          | \$ | 100    | *      | Submit        |
| Rela                                          | ay 7 🔘      | Off          | \$ | 100    | *      | Submit        |
| Rela                                          | ay 8 🔘      | Off          | +  | 100    | Å<br>V | Submit        |
| Rela                                          | ay 9 🔘      | Off          | =  | 100    | *      | Submit        |
| Rela                                          | y 10        | Off          | \$ | 100    | *      | Submit        |
| Rela                                          | y 11 🕒      | Off          | \$ | 100    | *      | Submit        |
| Rela                                          | y 12        | Off          | +  | 100    | ×      | Submit        |
| Rela                                          | y 13        | Off          | ;  | 100    | *      | Submit        |
| Rela                                          | y 14 🔘      | Off          | \$ | 100    | +      | Submit        |
| Rela                                          | y 15 🔘      | Off          | \$ | 100    | *      | Submit        |
| Rela                                          | v 16        | Off          | -  | 100    | \$     | Submit        |

The Monitor/Control page allows the monitoring of each SS relay via each status LED. The SS relays may be configured for one of four states. ON, OFF, Pulse with selectable length of 100 to 2000 milliseconds and reboot with selectable duration of 1 to 30 minutes.

When the desired state and duration is completed, the "SUBMIT" button MUST be pressed to activate the function.

The user defined Site ID, Time, Date and queued logs are also displayed.

To select other pages (if authorized), make your selection under the left hand Navigation column.

| Output Relay Label: | Used to identify the relay.                                         |
|---------------------|---------------------------------------------------------------------|
| Status:             | Illuminates when each relay is activated.                           |
| State:              | Determines the state a relay will function                          |
| Duration:           | Allows the user to select the timing for pulse or reboot operation. |

SETUP

10

"User Setup" Web Page

| 1001                                              | S RELAT D | entinet 1 | 0                | User S | Setup              |                |
|---------------------------------------------------|-----------|-----------|------------------|--------|--------------------|----------------|
| NAVIGATION<br>About                               | Site ID   | SITE_ID   |                  |        |                    |                |
| Monitor/Control<br>User Setup                     |           |           |                  | Ac     | cess Le            | vel            |
| Relay Setup<br>Email/Network Setup<br>Show Alarms | Username  | Password  | Show<br>Password | Admin  | Monitor<br>Control | Monito<br>Only |
| Help<br>Logout                                    | admin     |           |                  | ۲      | $\odot$            | $\odot$        |
|                                                   |           |           |                  | ۲      | 0                  | 0              |
|                                                   |           |           |                  | ۲      | 0                  | $\odot$        |
|                                                   |           |           |                  | ۲      | 0                  | 0              |
|                                                   |           |           |                  | •      | 0                  | 0              |
|                                                   |           |           |                  | ۲      | 0                  | 0              |
|                                                   |           |           |                  | ۲      | 0                  | 0              |
|                                                   |           |           |                  | ۲      | 0                  | 0              |

This page can only be configured with (factory default) the "admin" access level.

The site ID may be used to display up to 29 numbers and/or characters labels.

You may view the password by checking the "Show Password" box.

Eight Usernames and Passwords may be configured for up to three access levels.

- 1. "admin" allows complete product configuration access.
- 2. "Monitor/Control" allows the following access: About, Monitor/Control, Show log, Help, and Logout.
- 3. "Monitor Only" allows the following access: About, Monitor only, Help, and Logout.

## NOTE:

After any item has been changed, you MUST press the "Save Settings" button for your changes to be saved.

#### WEBSITE:

Visit our web site for product updates and additional information.

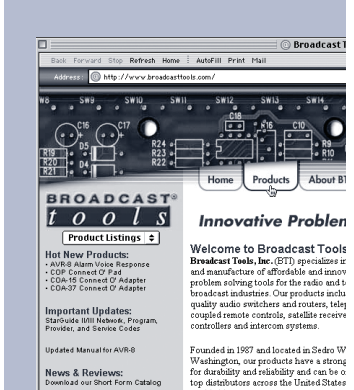

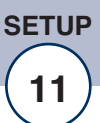

"Relay Setup" Web Page

| Email/Network Setup         Alarms         Email Addresses           Show Alarms         Alarms         Email Addresses           Help         Relay Label         On         1         2         3         4         5         6         7         8           Relay 1         Image: Content of the second second seco | 8365<br>6 7 8 |
|----------------------------------------------------------------------------------------------------|---------------|
| Help<br>Logout         Relay Label         On         1         2         3         4         5         6         7         8           Relay 1 <th>6 7 8</th>                                                                                                    | 6 7 8         |
| Relay 1 Off                                                                                                    |               |
| Off                                                                                                    |               |
|                                                                                                    |               |
|                                                                                                    |               |
| Sync Log<br>Pulse Device                                                                                                    |               |
|                                                                                                    |               |
|                                                                                                    |               |

NOTE:

After any item has been changed, you MUST press the "Save Settings" button for your changes to be saved.

Relay selection drop-down: Allows for the selection of each relay.

| Relay Label: | Used to identify each relay.                                                                           |
|--------------|----------------------------------------------------------------------------------------------------|
| Alarms ON:   | This box is checked to enable alarms when the relay is ON.                                             |
| Alarms OFF:  | This box is checked to enable alarms when the relay is OFF.                                            |
| ON Alarms:   | The box labeled 1 thru 8 allows the user to select up to eight different email addresses when enabled. |
| OFF Alarms:  | The box labeled 1 thru 8 allows the user to select up to eight different email addresses when enabled. |
| Log Device:  | This box is checked to enable the logging of each relay.                                               |
| Sync Pulse:  | When checked, the relay will close at the minute and second programmed each hour.                      |

"Email/Network Setup" Web Page – Device Network Settings

| nnitor/Control Device Netmask z<br>er Setup Jay Setup Gateway Address J<br>nal/Network Setup Gateway Address J<br>ow Alarms DNS Server Address J<br>gout HTTP Port J | 255      | 1        | 1     |       |
|----------------------------------------------------------------------------------------------------|----------|----------|-------|-------|
| lay Setup Gateway Address I<br>ani/Network Setup DNS Server Address I<br>gout HTTP Port                                                                              |          | . 255    | . 255 | . 0   |
| w Alarms DNS Server Address 3<br>out HTTP Port 4                                                                                                    | 192      | . 168    | . 1   | . 1   |
| HTTP Port                                                                                                    | 192      | . 168    | . 1   | . 1   |
|                                                                                                    | 80       | 2.2      |       |       |
|                                                                                                    |          |          |       | -     |
| SMTP Server Address                                                                                                    |          |          |       |       |
| SMTP Port                                                                                                    | 25       |          |       |       |
| SMTP Return Address                                                                                                    | -        |          |       |       |
| SMTP Host ID                                                                                                    |          |          |       |       |
| SMTP Username                                                                                                    | -        |          |       |       |
|                                                                                                    | -        |          |       |       |
| SMTP Password                                                                                                    | sho      | ow passv | word  |       |
| Logging Email Address                                                                                                    |          |          |       |       |
| Logging Email Snapshot Interval (Hours)                                                                                                    | 0        |          | 1     |       |
| Logging Email Update Interval (Hours)                                                                                                    | 0        |          | 1     |       |
| Email Alarms                                                                                                    | 🗹 Imr    | nediatly |       |       |
|                                                                                                    | 🗌 Dai    | ily      |       |       |
| Daily Alarm Email Time (Hour)                                                                                                    | 0        |          |       |       |
| Recipient Addresses 1                                                                                                    | 6        |          |       |       |
| 2                                                                                                    | 2        |          |       |       |
| 3                                                                                                    |          |          |       |       |
| 4                                                                                                    |          |          |       |       |
| 5                                                                                                    | i        |          |       |       |
| 6                                                                                                    | ·        |          |       |       |
| 7                                                                                                    | <u> </u> |          |       |       |
| 8                                                                                                    | 8        |          |       |       |
| SNMP Manager IP Address                                                                                                    | 192      | . 168    | . 1   | . 170 |
| SNMP Manager Trap Port                                                                                                    | 162      |          |       |       |
| SNMP Read Community                                                                                                    | public   |          |       |       |
| SNMP Write Community                                                                                                    | private  | 6        |       |       |
| SNMP Enable Traps                                                                                                    |          |          |       |       |
| Listening Port                                                                                                    | 0        |          |       |       |
| Listening Enabled                                                                                                    |          |          |       |       |
| NTP Server Address                                                                                                    | pool.n   | tp.org   |       |       |
| NTP Port                                                                                                    | 123      |          | 1     |       |
| NTP Update Interval (Minutes)                                                                                                    | 30       |          | 1     |       |
| NTP Enabled                                                                                                    | 1        |          |       |       |
| Site ID 5                                                                                                    | SITE_II  | D        |       | _     |
| Monitor Refresh Time                                                                                                    | 1 9      | econde   |       |       |
|                                                                                                    | -8.0     | hours    | -     |       |
|                                                                                                    |          |          |       |       |
| Enable Event Logging                                                                                                    | Log      | gin      |       |       |
|                                                                                                    | Em       | iall     |       |       |
|                                                                                                    | Ala      | rms Cle  | ared  |       |
|                                                                                                    |          |          |       |       |
| Save Settings Reboo                                                                                                    | ot Dev   | /ice     |       |       |
| Send Test E-mail Relo                                                                                                    | ad De    | faults   |       |       |
| Clear Daily Lons Send                                                                                                    | Daily    | Logs     |       |       |

WEBSITE:

Visit our web site for product updates and additional information.

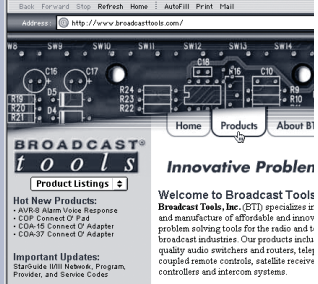

al for AVR-8 News & Reviews: Download our Short Form Catalog

Broadcast

Founded in 1987 and located in Sedro W Washington, our products have a strong for durability and reliability and can be o top distributors across the United States worldwide.

SETUP 13

#### **Restoring Network Factory Defaults**

The Relay Sentinel<sup>®</sup> 16 factory defaults may be restored by depressing the recessed front panel "default" push button for five seconds while powering up the unit.

| Device Address:        | Enter a static IP address here. | Default: 192.168.1.55  |
|------------------------|---------------------------------|------------------------|
| Device Netmask:        | Enter the Netmask here:         | Default: 255.255.255.0 |
| Gateway Address:       | Enter the Gateway IP here:      | Default: 192.168.1.1   |
| DNS Server IP Address: | Enter your DNS address here.    | Default: 192.168.1.1   |
| HTTP Port:             | Normally Port 80                | Default: 80            |
|                        |                                 |                        |

#### "Email/Network Setup" Web Page – SMTP Settings

- SMTP Server Address: The user can enter either an IP address in the xxx.xxx.xxx format or a URI in the form: smtp.comcast.net. In order to resolve the URI, a working DNS server must be present or its IP address entered into the system. Default: 25 SMTP Port: Normally Port 25
- SMTP Return Address: Enter your return email here. If an email cannot be delivered, a message stating why will be sent to this address.

**NOTE:** The user must enter the following items before an email can be successfully sent: SMTP Server Address, SMTP Port, SMTP Return Address, SMTP Host ID, SMTP username and SMTP password must be supplied if authentication is turned on and the Recipient Address 1. The test email is sent to email recipient address 1.

The user should press the "Save Settings" button after entering the SMTP information before attempting an email test. If authentication fails, the email is not sent, please ensure that the username and password is correct.

| SMTP Host ID:        | Enter something here to identify the device.                                       |
|----------------------|------------------------------------------------------------------------------------|
| SMTP Authentication: | When checked, Base64 SMTP authentication is supported by clicking on the checkbox. |
| SMTP Username:       | Enter user name here.                                                              |
| SMTP Password:       | Enter password here                                                                |

"Email/Network Setup" Web Page – Email Logging Settings IP address for the "Logging" email recipient (may be dif-Logging Email Address: ferent from the 8 "Alarm" Recipient Addresses. Logging emails and Daily emails are sent to this address.

Enter password here.

- Logging Email Snapshot Interval: The period in hours that a snapshot is taken of the system. An email is not sent on this interval.
- Logging Email Update Interval: The period in hours that the snapshots are emailed. This email may contain multiple snapshots if the Snapshot Interval is less than the Update Interval. Each snapshot will be identified by the date and time.

#### "Email/Network Setup" Web Page – Email Alarm Settings

Email Alarms: Choose Immediate and/or Daily. If Immediate is selected, then an email will be sent out as soon as an alarm is generated. If Daily is selected, then each alarm is queued and the number of queued alarms is displayed on the Monitor/Control page.

| Daily Alarm Email Time:    | The time that queued alarms are sent. Queued alarms are sent to the Logging Email Address only.                                |
|----------------------------|----------------------------------------------------------------------------------------------------|
| "Alarm" Recipient Address: | Email addresses for up to 8 addresses. These address cor-<br>relate to the 8 email addresses selectable on each I/O<br>Device. |

#### "Email/Network Setup" Web Page – SNMP Manager Settings

| SNMP Manager IP Address: | This is the IP address of the SNMP manager. The system<br>only accepts SNMP requests from this IP address, and will<br>send traps to this IP address only. |  |  |  |
|--------------------------|----------------------------------------------------------------------------------------------------|--|--|--|
| SNMP Manager Trap Port:  | This is the port number that SNMP trap messages will be sent.                                                                                              |  |  |  |
| SNMP Read Community:     | This is the community name for Read-Only access.                                                                                                    |  |  |  |
| SNMP Write Community:    | This is the community name for Read-Write access.                                                                                                    |  |  |  |
| SNMP Enable Traps:       | When checked, trap messages will be sent. When Unchecked, no trap messages will be sent.                                                                   |  |  |  |

**NOTE:** A cold-start trap will be sent when the unit boots up if the SNMP Enable Traps is checked, otherwise trap messages are sent when a device enters or exits an alarm condition, depending on whether or not alarms are enabled.

#### "Email/Network Setup" Web Page - "Optional" Status Sentinel 16 Settings

Sentinel<sup>®</sup> 16.

| Listening Port IP Address: | Enter the IP address of the Status Sentinel® 16 being used. |
|----------------------------|-------------------------------------------------------------|
| Listening Enabled:         | Check this box to enable the pairing with the Status        |

#### "Email/Network Setup" Web Page - NTP Settings

| NTP (Time) Server Address: | Enter the NTP address here.                         | Default: pool.ntp.org |
|----------------------------|-----------------------------------------------------|-----------------------|
| NTP Port:                  | Normally 123.                                       | Default: 123          |
| NTP Update Interval (Min): | Time between timing updates.                        | Default: 30           |
| NTP Enabled:               | Must be enabled for correct tim<br>Default: Enabled | iing.                 |

#### WEBSITE:

Visit our web site for product updates and additional information.

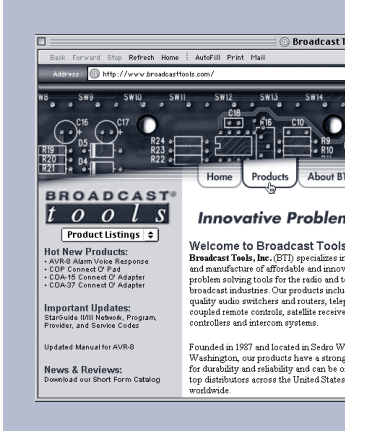

#### "Email/Network Setup" Web Page - Other Settings

| Site ID:                                        | This is the Site Identifier that will be sent in each email.                                                                                                    |  |  |  |
|-------------------------------------------------|----------------------------------------------------------------------------------------------------|--|--|--|
| Monitor Refresh Time (Sec):                     | How many seconds the Monitor page refreshes. Shorter times may increase network traffic.                                                                                                    |  |  |  |
| Time Zone Offset from UTC:                      | Must be set for correct timing. Default: -8                                                                                                    |  |  |  |
| Enable Event Logging:                           | Enabling these checkboxes will generate an alarm, but will<br>not send an email. If the system is configured for Daily<br>Alarm emails, then that Daily Alarm email will contain the<br>Event Logging items as well. |  |  |  |
| "Email/Network Setup" Web Page – Other Settings |                                                                                                    |  |  |  |
| Login:                                          | Whenever someone logs into the system, the username and date/time will be logged.                                                                                                    |  |  |  |

- Email: Whenever an email is sent, the type of email and date/time will be logged.
- Reboot: Whenever the device boots, the date/time will be logged.
- Alarms Cleared:Whenever the Daily Logs or Normal Alarms are cleared, the<br/>type of log cleared and date/time will be stored. When Daily<br/>Logs are sent, the Daily Logs are also cleared; this will cause<br/>an event log as well.

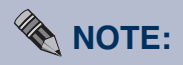

After any item has been changed, you MUST press the "Save Settings" button for your changes to be saved.

#### "Email/Network Setup" Web Page – Controls

| Save Settings:    | After pressing the "Save Settings" button, the device will<br>reboot (If you changed the IP address, you must navigate<br>your web browser to the new IP address (if the HTTP port<br>was changed from port 80, be sure to add the new port num-<br>ber after the IP: xxx.xxx.xxx:port #). If you didn't<br>change the IP address, then the web page will return to the<br>login screen after the device reboots. |
|-------------------|----------------------------------------------------------------------------------------------------|
| Reboot Device:    | When you press the "Reboot Device" button, the device resets, you must navigate your web browser to the new IP address.                                                                                                    |
| Send Test Email:  | Press this button to send a test email. When the email has<br>Completed, an alert box will pop-up indicating the status of<br>the email and an error condition if the email was not sent cor-<br>rectly. If an email was not sent correctly, please review your<br>SMTP settings and correct as necessary.                                                                                                    |
| Reload Defaults:  | When you press the "Reload Defaults" button, the device<br>resets, you must navigate your web browser to the new IP<br>address (if the HTTP port was changed from port 80, be sure<br>to add the new port number after the IP:<br>xxx.xxx.xxx.port #).                                                                                                    |
| Clear Daily Logs: | When you press the "Clear Daily Logs" button, the daily logs<br>stored in memory will be cleared. Keep in mind that if the<br>Alarms Cleared Event is enabled, this event will post after<br>the logs are cleared.                                                                                                    |
| Send Daily Logs:  | When you press the "Send Daily Logs" button, the system<br>will send the daily logs email and then clear those logs as if<br>the correct time has expired.                                                                                                    |

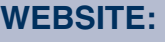

Visit our web site for product updates and additional information.

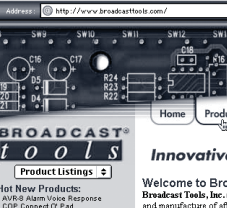

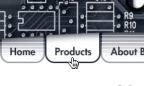

Broadcast

Innovative Problem

Welcome to Broadcast Tools Breadcast Teels, Inc. (BT) specializes in and manufacture of affordable and innov problem solving tools for the radio and t broadcast industries. Our products inclu ect O' Adapte Important Updates: StarGuide IVIII Network, Pro Provider, and Service Codes

- AVR-8 News & Reviews: Download our Short Form Ca

Founded in 1987 and located in Sedro W Washington, our products have a strong for durability and reliability and can be o top distributors across the United States worldwide.

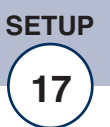

#### "Show Log" Web Page

| VICATION                 | Relay | On / Off              | Date     | Time |
|--------------------------|-------|-----------------------|----------|------|
| out                      |       | No Currently Saved A  | larms    |      |
| nitor/Control            |       | Last Updated 2/6/2036 | 21:29:40 |      |
| ay Setup                 |       |                       |          |      |
| ail/Network Setup        |       |                       |          |      |
| p Alarnis                |       |                       |          |      |
| gout                     |       |                       |          |      |
| ntrol                    |       |                       |          |      |
| able Sound               |       |                       |          |      |
| ence Alarms<br>ar Alarms |       |                       |          |      |
|                          |       |                       |          |      |
|                          |       |                       |          |      |
|                          |       |                       |          |      |
|                          |       |                       |          |      |
|                          |       |                       |          |      |
|                          |       |                       |          |      |

This page displays current alarms.

With the "admin" access level, the user may control all functions.

With the "Monitor/Control" access level, the user may view the "Show Log", enable/disable PC speaker sound and silence alarms.

## NOTE:

Shock Wave "Flash" must be installed and operating properly on your PC for the "Alarm Sound" to work when enabled.

#### WEBSITE:

Visit our web site for product updates and additional information.

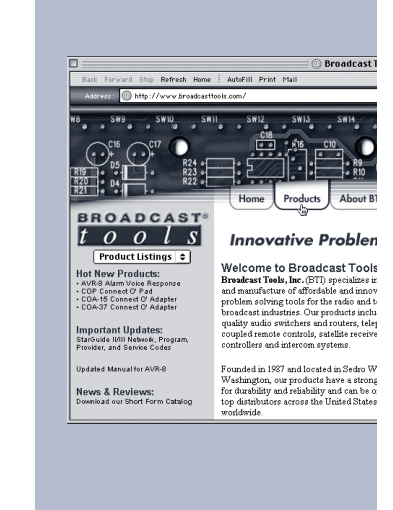

#### "About" Web Page

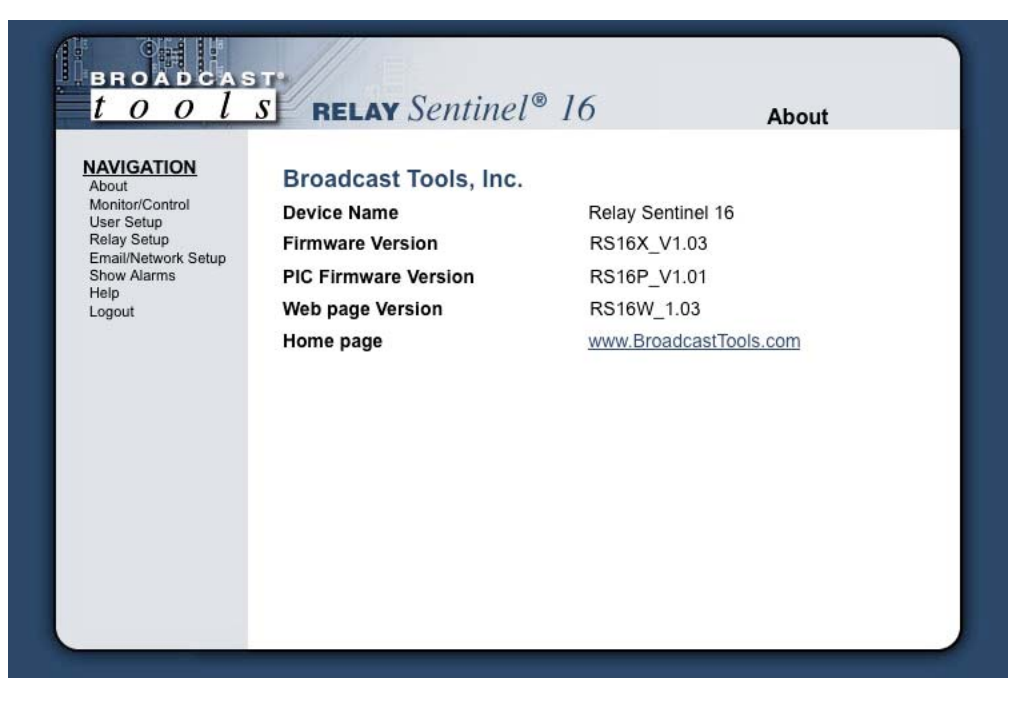

The "About" Web Page displays the product name, firmware version numbers, and Broadcast Tools® Web site link.

## **Specifications**

| Ethernet Interface:    | RJ-45, 10base-T or 100base-TX, auto sensing with<br>link & activity led indicators<br>- Full/half duplex.                                                                                                    |                                                                                 |
|------------------------|----------------------------------------------------------------------------------------------------|---------------------------------------------------------------------------------|
| Protocols:             | TCP/IP, UDP/IP, ARP, ICMP, SNMP, TFTP, Telnet, DHCP, BOOTP, HTTP, and AutoIP.                                                                                                    |                                                                                 |
| Solid-state Relays:    | 16 channel high-voltage, high-current Darlington<br>transistor array. The output devices consist of 16<br>npn Darlington pairs that feature high-voltage out-<br>puts with common-cathode clamp diodes for<br>switching inductive loads (may be disabled). The<br>collector-current rating of each Darlington pair is<br>500mA at 50 volts DC. Note: In some installations,<br>pull-up resistors may be required. |                                                                                 |
| Connectors:            | Removable euroblock screw terminals                                                                                                    |                                                                                 |
| EMI / FCC Compliance:  | See the Declaration of Conformity page.<br>Operation is subject to the following two conditions:<br>1) This device may not cause harmful interference,<br>and 2) this device must accept any interference<br>received, including that which may cause undesired<br>operation.                                                                                                    |                                                                                 |
| Required power supply: | 7.5 VDC only @ 500ma. 2.1mm ID x 5.5mm OD coaxial connector. Surge protected. Domestic PS supplied.                                                                                                    | WEE<br>Visit<br>produ<br>addit                                                  |
| Operating Temperature: | 32 to 122 °F / 0 to 50 °C for all operating voltage ranges.                                                                                                    | Back For                                                                        |
| Humidity:              | 0 - 90% RH, non-condensing.                                                                                                    | Address<br>W8 S                                                                 |
| Size:                  | 6.18" x 3.70" x 1.42" (L,W,H)                                                                                                    |                                                                                 |
| Weight:                | 1.0 lb.                                                                                                    | Pro<br>Hot New<br>- AVRS AU<br>- COP Cont<br>- COA-15 C<br>- COA-37 C           |
| Options:               | <ul> <li>* CE certified 240 VAC power supply.</li> <li>* RA-1, 1-RU rack shelf. Note: Velcro may be used<br/>to secure the product to the RA-1 shelf.</li> </ul>                                                                                                    | Importar<br>StarGuide I<br>Provider, ar<br>Updated M.<br>News & I<br>Download o |

## WEBSITE:

Visit our web site for product updates and additional information.

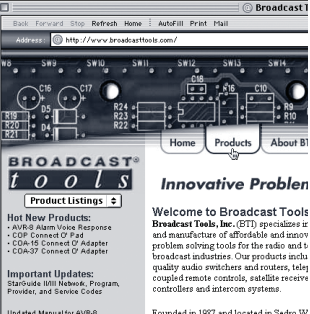

**SPECIFICATIONS** 

20

**leviews:** ur Short Form Ca Founded in 1987 and located in Sedro W Washington, our products have a strong for durability and reliability and can be o top distributors across the United States worldwide

#### LIMITED WARRANTY

The term "Buyer" as used in this document refers to and includes both (but only) (a) any person or entity who acquires such an item for the purpose of resale to others (i.e., a dealer or distributor of an item), and (b) the first person or entity who acquires such an item for such person's or entity's own use.

Broadcast Tools warrants to each Buyer of any item manufactured by Broadcast Tools that the item will be free from defects in materials and workmanship at the time it is shipped by Broadcast Tools if the item is properly installed, used and maintained.

#### **EXCLUSIVE REMEDIES**

If Broadcast Tools is notified, in writing, of a failure of any item manufactured by Broadcast Tools to conform to the foregoing Limited Warranty within one (1) year following the date of the Buyer's acquisition of the item, and if the item is returned to Broadcast Tools in accordance with Broadcast Tools' instructions for confirmation by inspection of the defect (which at Broadcast Tools' election may include, without limitation, a requirement that the Buyer first obtain a Return Authorization number from Broadcast Tools, that the Buyer furnish proof of purchase in the form of an invoice and/or receipt, and that the Buyer prepay all freight charges associated with any return of the item to Broadcast Tools using such freight service as Broadcast Tools reasonably may specify), Broadcast Tools will repair or replace the defective item, or will refund the purchase price paid by the Buyer for the item. Broadcast Tools shall have the exclusive right to choose between these alternative remedies.

#### NO OTHER WARRANTIES OR REMEDIES

TO THE MAXIMUM EXTENT PERMITTED BY APPLICABLE LAW, BROADCAST TOOLS AND ITS SUPPLIERS DISCLAIM ALL OTHER WARRANTIES, EITHER EXPRESS OR IMPLIED, INCLUDING BUT NOT LIMITED TO IMPLIED WARRANTIES OF MERCHANTABIL-ITY OR FITNESS FOR A PARTICULAR PURPOSE; AND THE FOREGOING ALTERNATIVE REMEDIES SHALL BE EXCLUSIVE OF ALL OTHER REMEDIES. THIS LIMITED WARRANTY GIVES YOU SPECIFIC LEGAL RIGHTS. YOU MAY HAVE OTHER RIGHTS, WHICH VARY FROM STATE/JURISDICTION TO STATE/JURISDICTION.

#### NO LIABILITY FOR CONSEQUENTIAL DAMAGES

TO THE MAXIMUM EXTENT PERMITTED BY APPLICABLE LAW, NEITHER BROADCAST TOOLS NOR ANY OF ITS SUPPLIERS SHALL HAVE ANY LIABILITY FOR ANY SPECIAL, INCIDENTAL, INDIRECT, CONSEQUENTIAL OR PUNITIVE DAMAGES WHATSO-EVER (INCLUDING, WITHOUT LIMITATION, ANY DAMAGES FOR LOST PROFITS, BUSINESS INTERRUPTION, LOSS OF DATA OR INFORMATION, COST OF CAPITAL, CLAIMS OF CUSTOMERS, OR ANY OTHER PECUNIARY LOSS) ARISING OUT OF THE USE OF OR THE INABILITY TO USE ANY ITEM SUPPLIED BY BROADCAST TOOLS, EVEN IF BROADCAST TOOLS HAS BEEN ADVISED OF THE POSSIBILITY OF SUCH DAMAGES HAVE ANY LIABILITY FOR ANY SPECIAL, INCIDENTAL, CONSEQUENTIAL, EXEMPLARY OR PUNITIVE DAMAGES. THIS LIMITATION OF LIABILITY APPLIES WHETHER A CLAIM IS ONE ALLEGING BREACH OF A CONTRACT OR WARRANTY, NEGLIGENCE OR OTHER TORT, FOR THE VIOLATION OF ANY STATUTORY DUTY, THE FAILURE OF ANY LIMITED OR EXCLUSIVE REMEDY TO ACHIEVE ITS ESSENTIAL PURPOSE, OR ANY OTHER CLAIM OF ANY NATURE. BECAUSE SOME STATES AND JURISDICTIONS DO NOT ALLOW THE EXCLUSION OR LIMITATION OF LIABILITY FOR INCIDENTAL OR CONSEQUENTIAL DAMAGES, THIS LIMITATION MAY NOT APPLY TO YOU.

Broadcast Tools, Inc.

131 State Street Sedro-Woolley, WA 98284 • USA

360.854.9559 voice • 866.783.1742 fax support@broadcasttools.com e-mail www.broadcasttools.com website

## **Declaration of Conformity**

The XPORT Device contained in the Relay Sentinel<sup>®</sup> 16 conforms to the following standards: (according to ISO/IEC Guide 22 and EN 45014)

#### Manufacturer's Name & Address:

Relay Sentinel® 16: Broadcast Tools®, Inc. 131 State Street, Sedro Woolley, WA 98284-1503 USA

XPort: Lantronix 15353 Barranca Parkway, Irvine, CA 92618 USA Declares that the following product:

#### **Product Name Model: XPORT™ Device Server**

Conforms to the following standards or other normative documents:

#### **Electromagnetic Emissions:**

EN55022: 1998 (IEC/CSPIR22: 1993) Radiated RF emissions, 30MHz-1000MHz Conducted RF Emissions - Telecom Lines - 150KHz - 30MHz FCC Part 15, Subpart B, Class B IEC 1000-3-2/A14: 2000 IEC 1000-3-3: 1994

#### **Electromagnetic Immunity:**

EN55024: 1998 Information Technology Equipment-Immunity Characteristics Direct ESD, Contact Discharge Indirect ESD Radiated RF Electromagnetic Field Test Electrical Fast Transient/Burst Immunity RF Common Mode Conducted Susceptibility Power Frequency Magnetic Field Test

#### **Manufacturer's Contact:**

Relay Sentinel<sup>®</sup> 16 Broadcast Tools®, Inc. 131 State Street Sedro Woolley, WA 98284-1503 USA Tel: 360 . 854 . 9559 Fax: 866 . 783 . 1742

#### **XPORT<sup>TM</sup>**

Lantronix: Director of Quality Assurance 15353 Barranca Parkway, Irvine, CA 92618 USA Tel: 949 . 453 . 3990 Fax: 949 . 453 . 3995

#### WEBSITE:

Visit our web site for product updates and additional information.

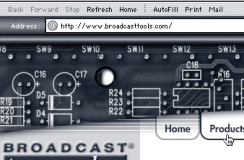

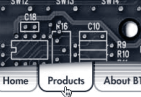

elcome to Broadcast T

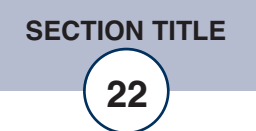

Power 7.5VDC

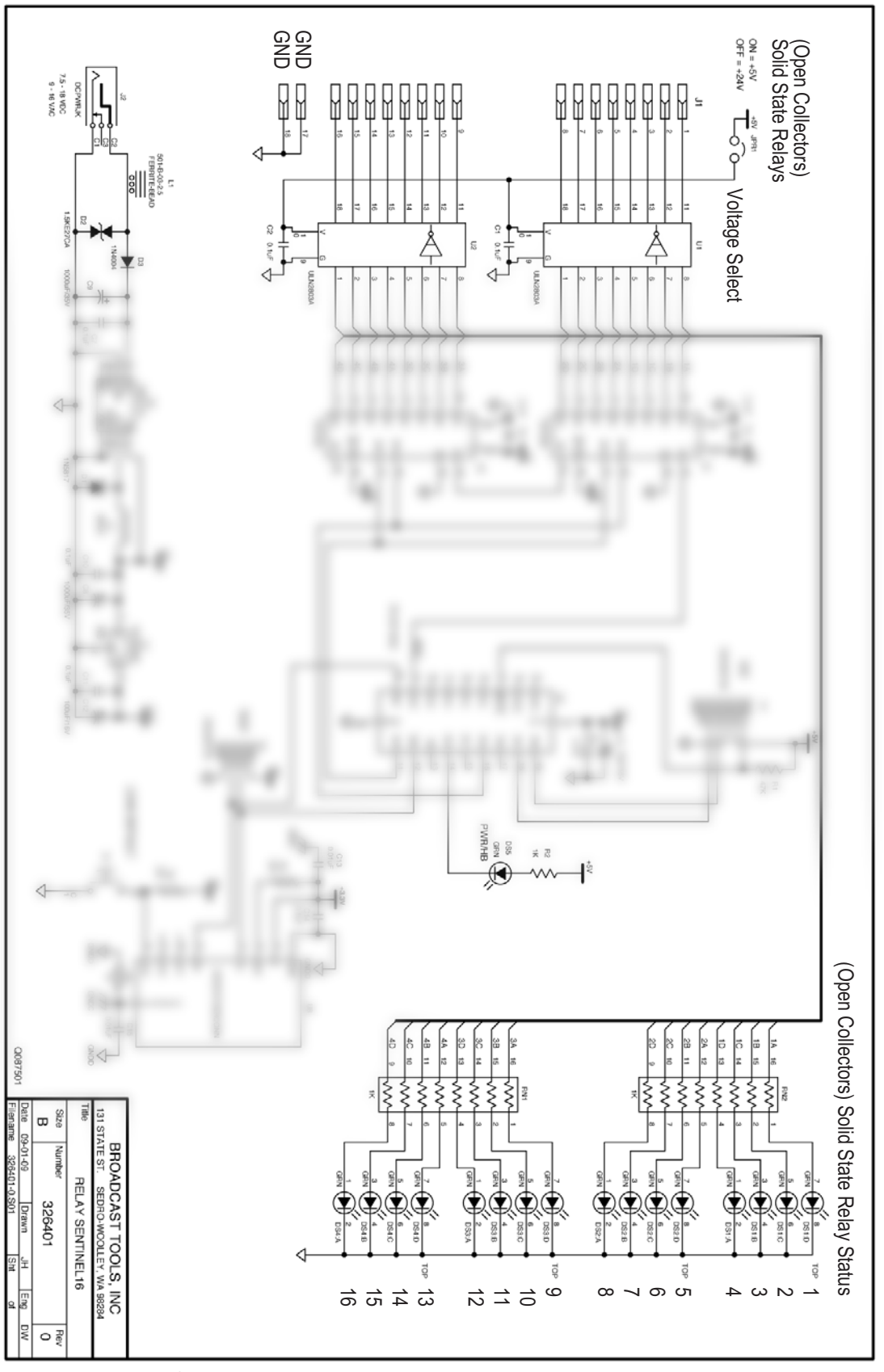

**Fractional Schematic** 

e-mail: support@broadcasttools.com voice: 360.854.9559 fax: 866.783.1742

APPENDIX 23

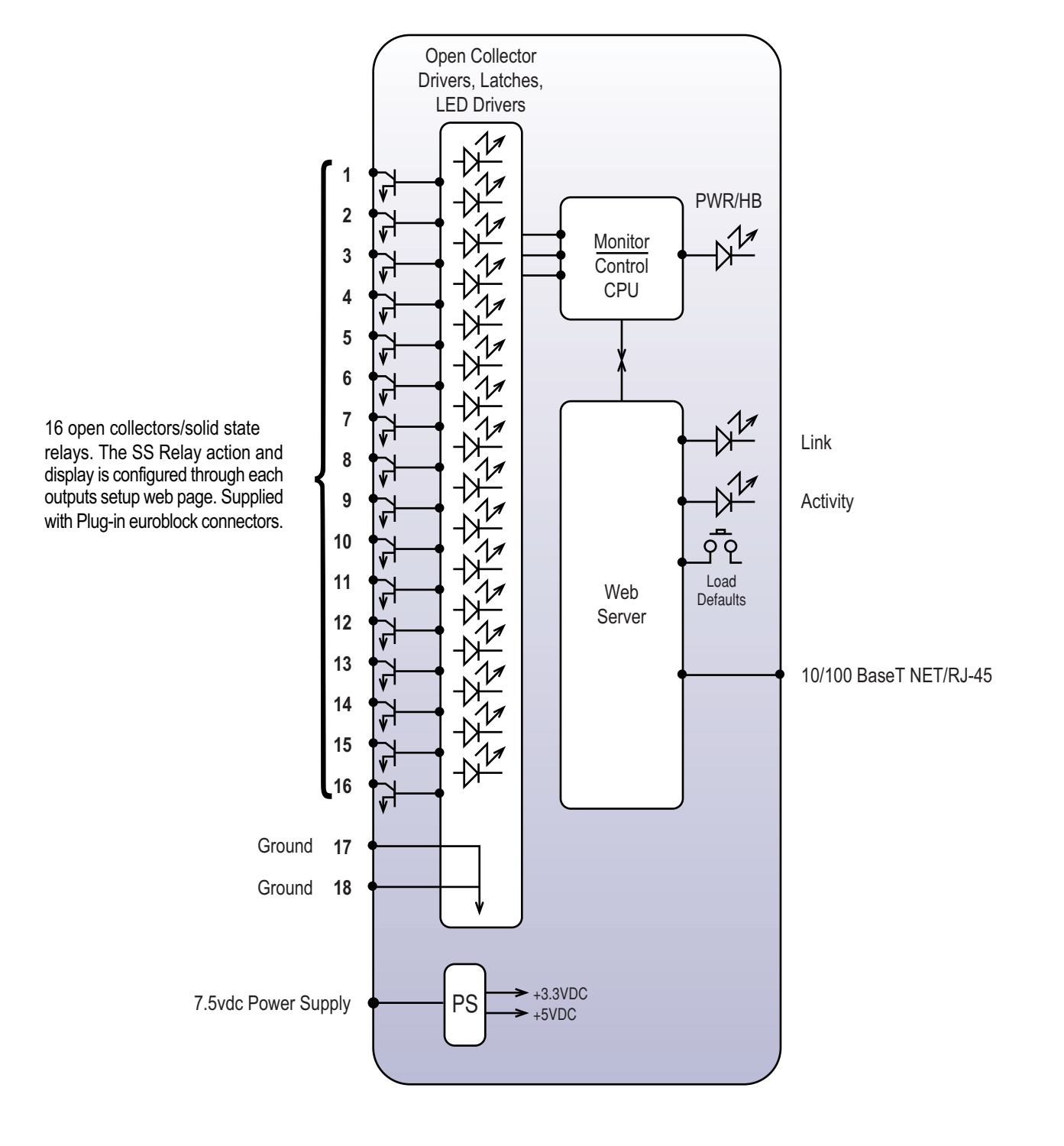

## **Functional Diagram**

NOTE: May be paired with the Status Sentinel<sup>™</sup> 16 to form a "16 channel relay extension cord"

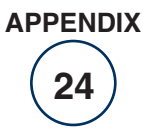

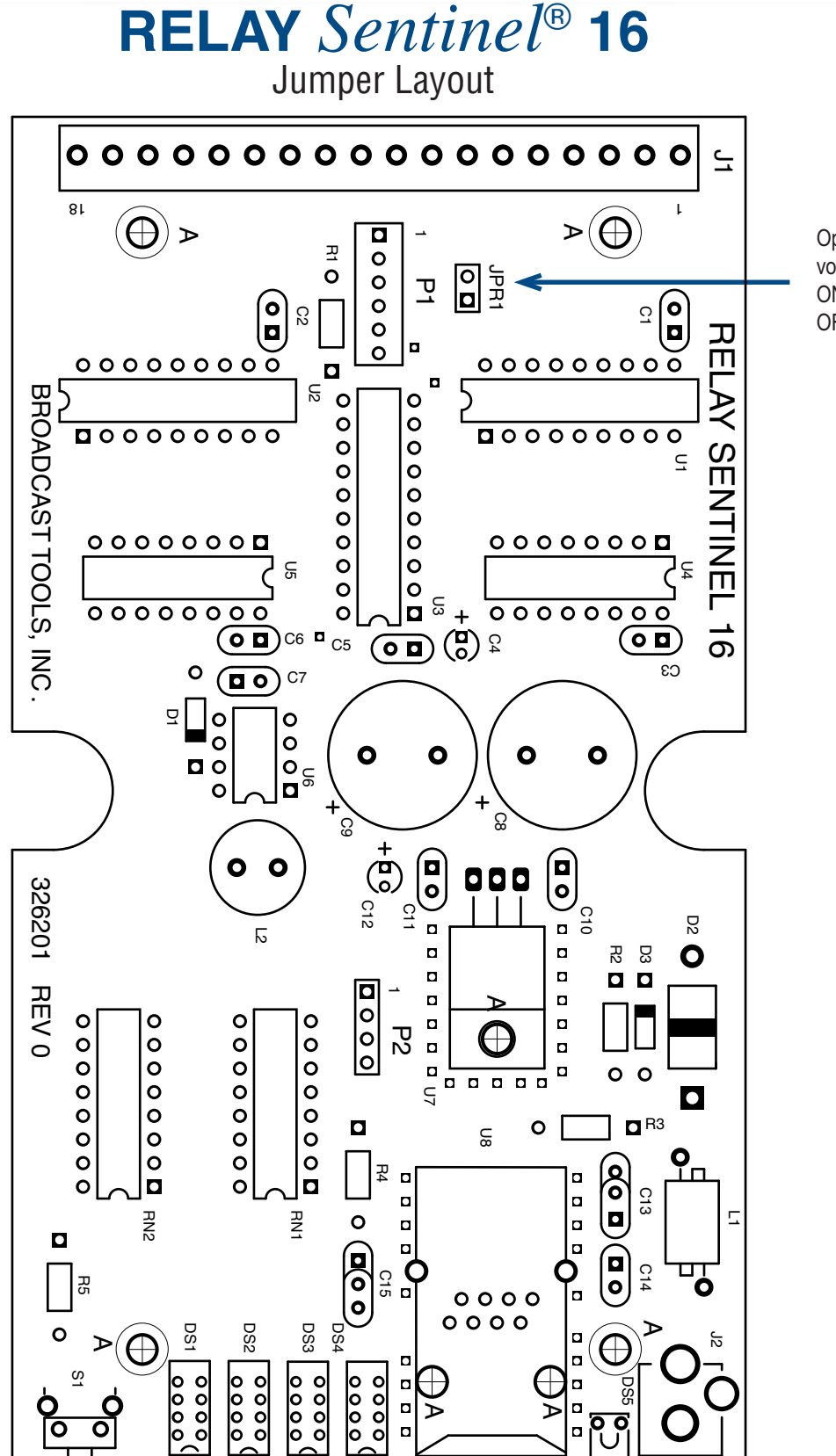

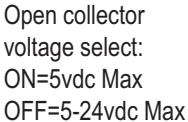

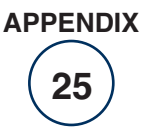